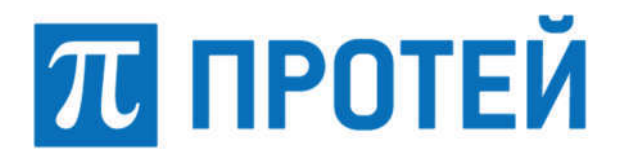

Общество с ограниченной ответственностью «Научно-Технический Центр ПРОТЕЙ» (ООО «НТЦ ПРОТЕЙ»)

## СПЕЦИАЛЬНОЕ ПРОГРАММНОЕ ОБЕСПЕЧЕНИЕ «ПРОТЕЙ-SBC»

### РУКОВОДСТВО ПО УСТАНОВКЕ

RUS.ПАМР.49300-01 99

Листов 15

2021

| Изм. | Лист | № докум. | Подпись | Дата |
|------|------|----------|---------|------|

Литера \_\_\_\_

| Подпись и дата |  |
|----------------|--|
| Инв. № дубл.   |  |
| Взам. инв. №   |  |
| Подпись и дата |  |
| Инв. № подл.   |  |

#### Аннотация

Настоящий документ «Специальное программное обеспечение «ПРОТЕЙ-SBC». Руководство по установке» разработан на Специальное программное обеспечение «ПРОТЕЙ-SBC» (далее — ПРОТЕЙ-SBC, SBC) производства Общества с ограниченной ответственностью «Научно-Технический Центр ПРОТЕЙ» (далее — ООО «НТЦ ПРОТЕЙ»). Настоящий документ предназначен для подачи в Минцифры России вместе с заявлением о внесении сведений о программном обеспечении ПРОТЕЙ-SBC в единый реестр российских программ для электронных вычислительных машин и баз данных.

Настоящий документ содержит указания по установке программного обеспечения ПРОТЕЙ-SBC, а также первоначальной настройке после установки.

Настоящий документ построен на основании стандартов ООО «НТЦ ПРОТЕЙ».

| Изм. | Лист | № докум. | Подпись | Дата |
|------|------|----------|---------|------|

## СОДЕРЖАНИЕ

| 1 | Треб | ования к техническим средствам       | 6  |
|---|------|--------------------------------------|----|
| 2 | Опис | ание процедуры установки и настройки | 7  |
|   | 2.1  | Установка основных пакетов           | 7  |
|   | 2.2  | PROTEI A-SBC                         | 9  |
|   | 2.3  | PROTEI I–SBC                         | 12 |

| Изм. | Лист | № докум. | Подпись | Дата |
|------|------|----------|---------|------|

### 1 Требования к техническим средствам

ПРОТЕЙ-SBC состоит из следующих модулей и подсистем:

- 1. PROTEI A–SBC.
- 2. PROTEI I–SBC.

Для установки каждого из модулей комплекса PROTEI SBC необходимы следующие технические средства и оборудование для обслуживания 100 тысяч абонентов:

- 1. Один системный блок/сервер/виртуальная машина. Характеристики:
- свободное дисковое пространство не менее 300 Гб;
- частота процессора не менее 2,4 ГГц;
- количество ядер процесса не менее 10 ТА;
- объем оперативной памяти не менее 8 Гб;
- предустановленная операционная система Alt8 SP;
- допустимые аналоги: CentOS7.8/8.2, OEL8, Astra Linux 1.6.

3. Для использования виртуальной среды один из следующих программных продуктов виртуализации:

- KVM, Kernel–based Virtual Machine;
- VMware ESXi;
- Red Hat OpenStack Platform 10/13.
- 4. Средства ввода и вывода: клавиатура.

Требования к возможностям программного обеспечения:

1. Режим работы — полнодуплексный, full-duplex.

2. Физические порты — 2 порта Gigabit Ethernet с поддержкой полнодуплексного режима + 1 порт Gigabit Ethernet, 1 Гбит/с.

| Изм. | Лист | № докум. | Подпись | Дата |
|------|------|----------|---------|------|

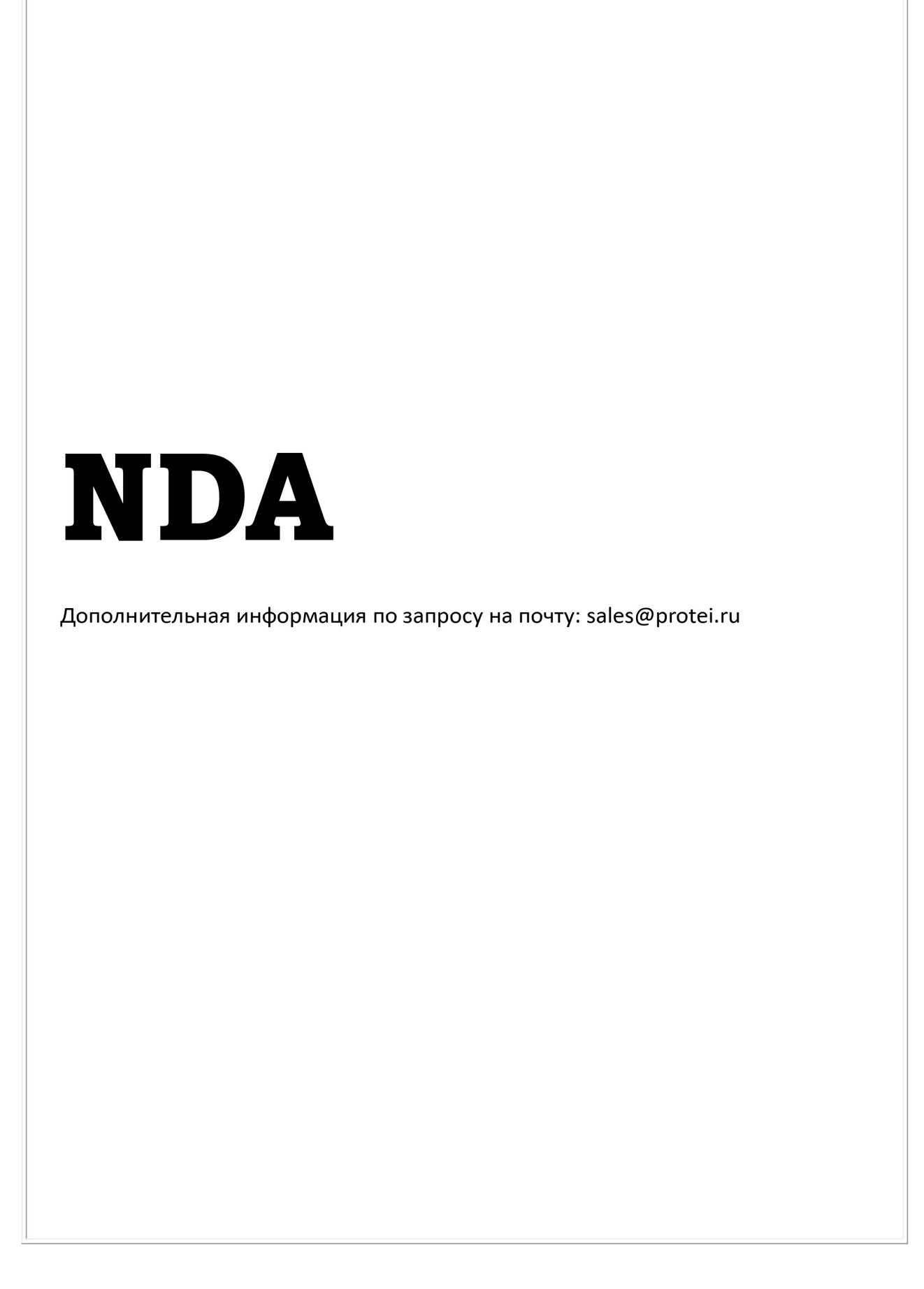

| Изм. | Лист | № докум. | Подпись | Дата |
|------|------|----------|---------|------|

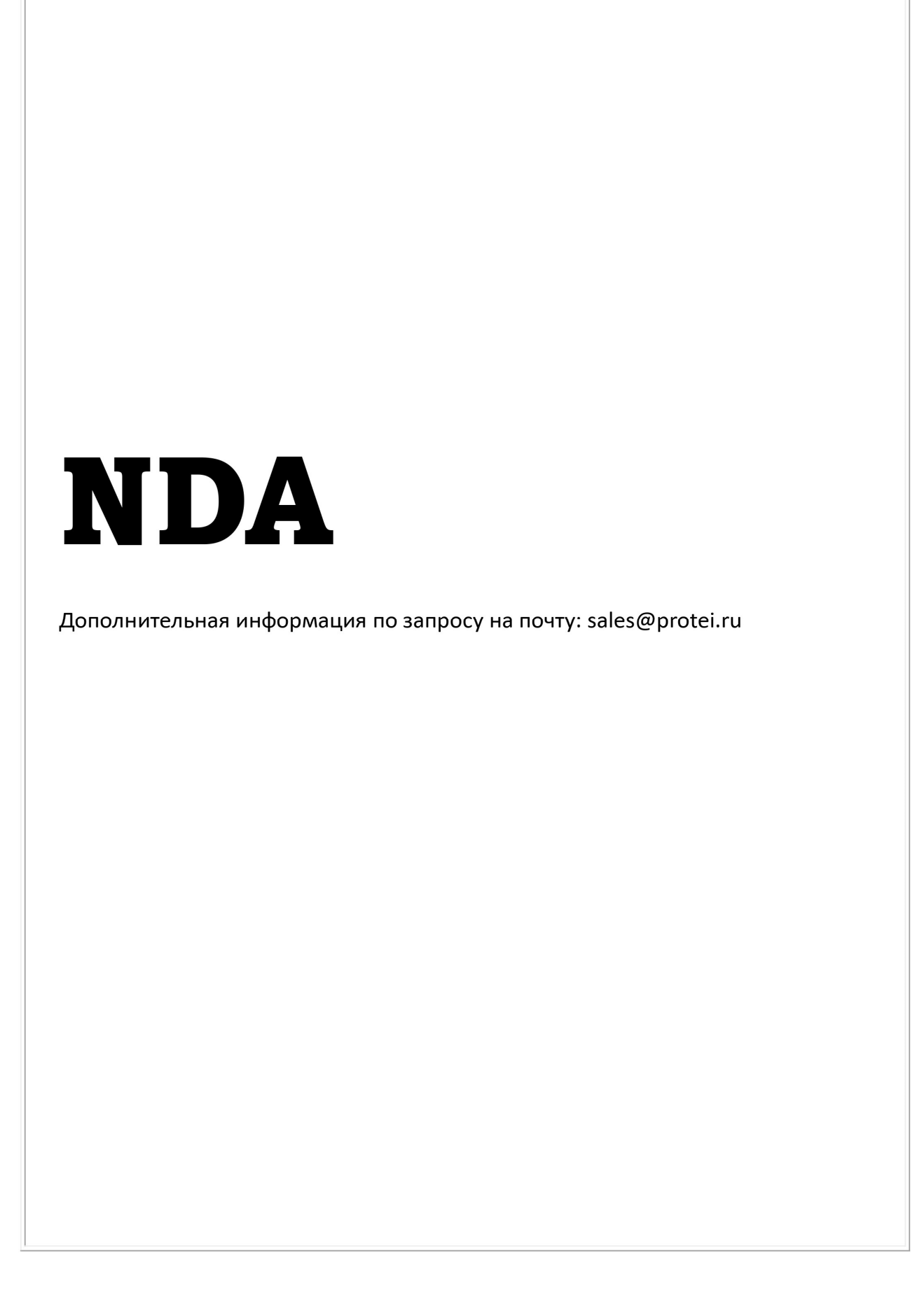

| Изм. | Лист | № докум. | Подпись | Дата |
|------|------|----------|---------|------|

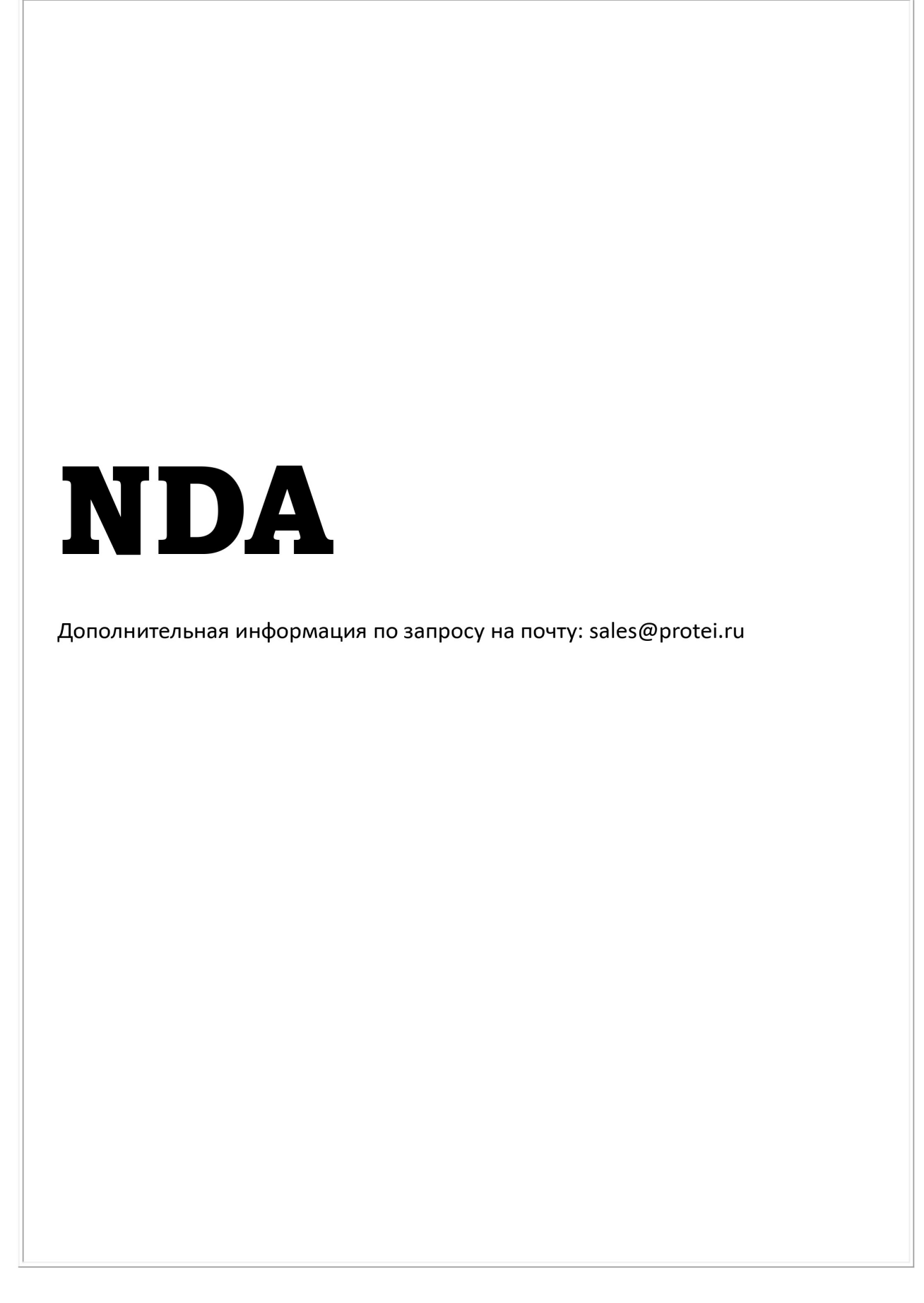

| Изм. | Лист | № докум. | Подпись | Дата |
|------|------|----------|---------|------|

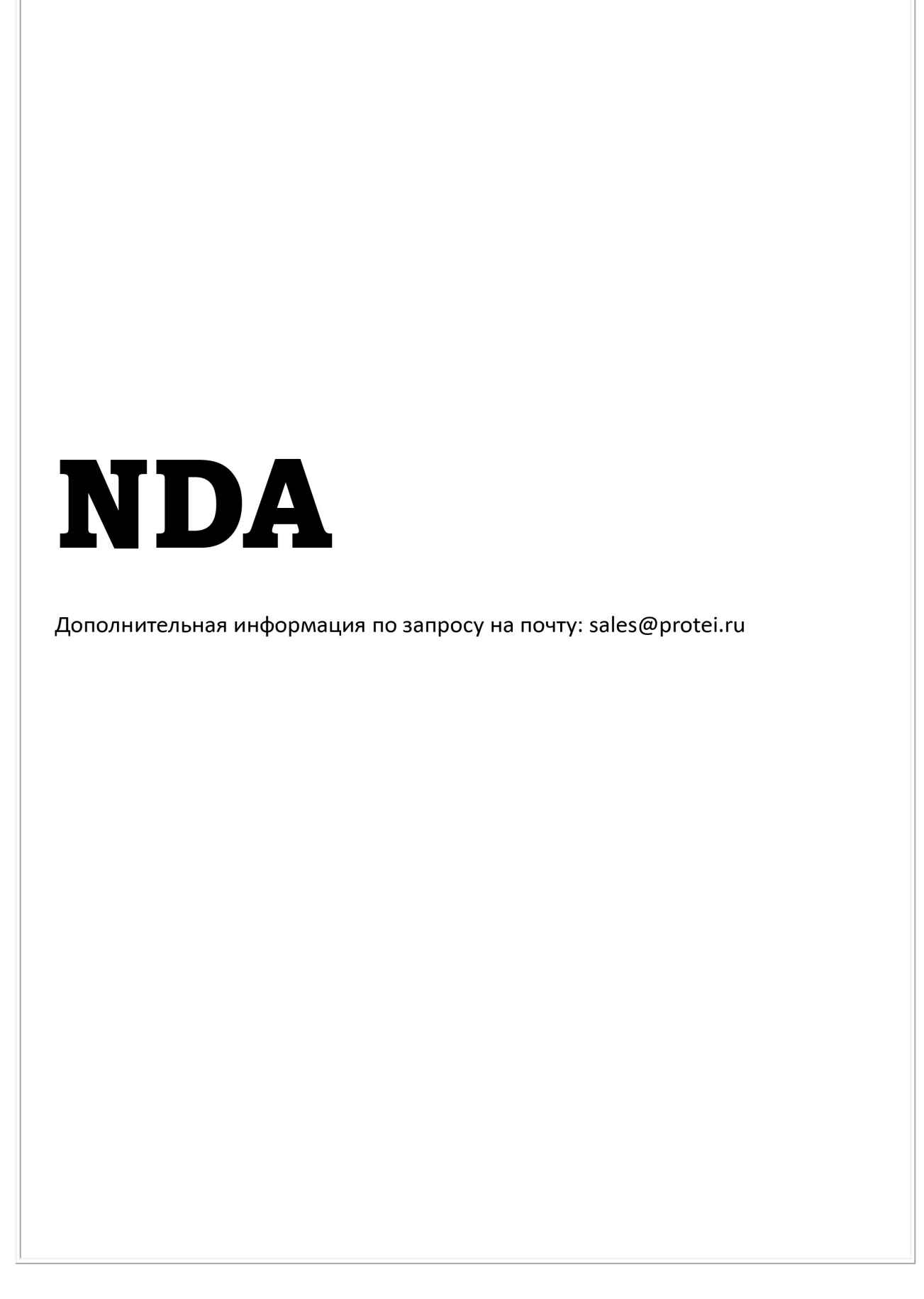

| Изм. | Лист | № докум. | Подпись | Дата |
|------|------|----------|---------|------|

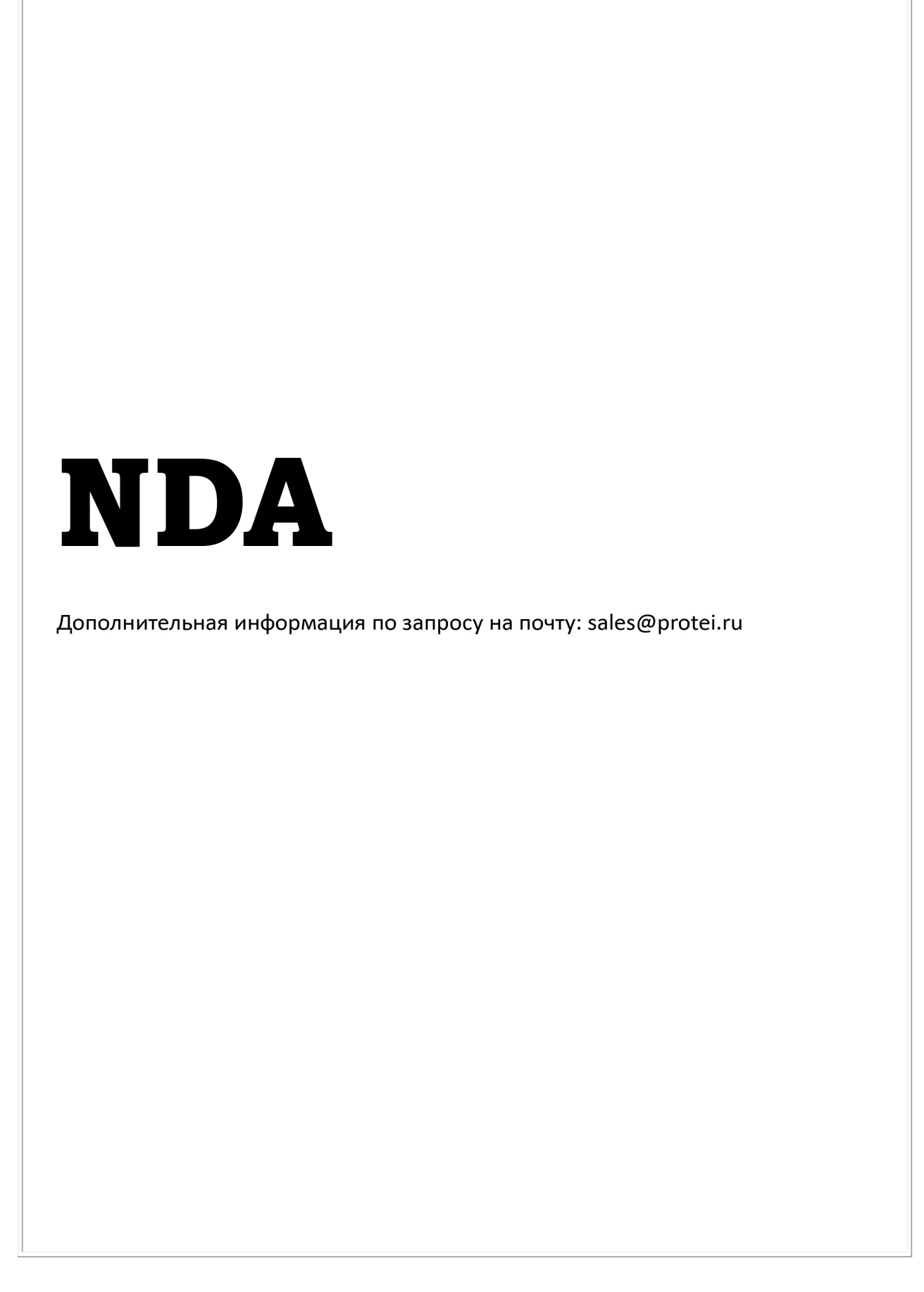

| Изм. | Лист | № докум. | Подпись | Дата |
|------|------|----------|---------|------|

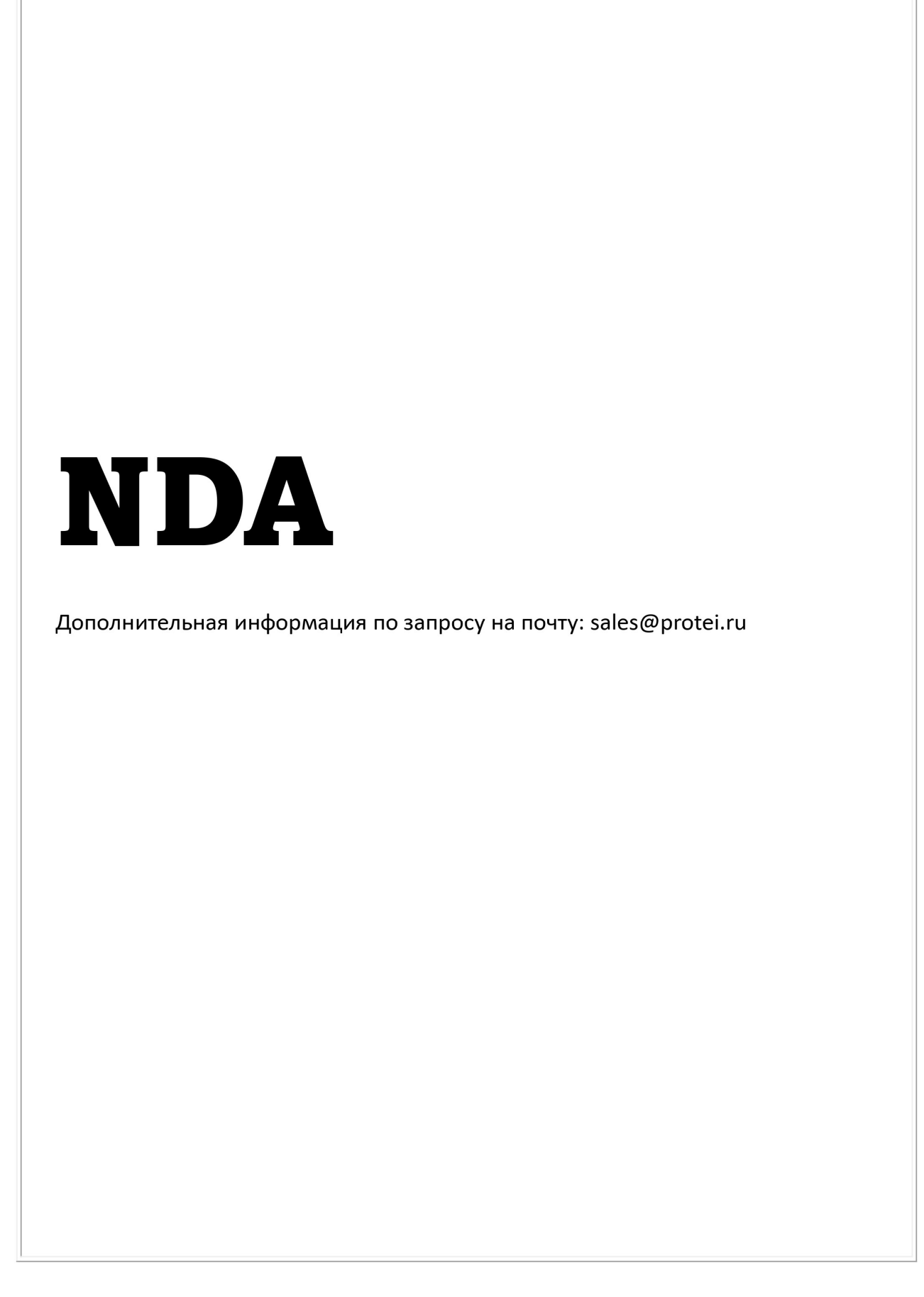

| Изм. | Лист | № докум. | Подпись | Дата |
|------|------|----------|---------|------|

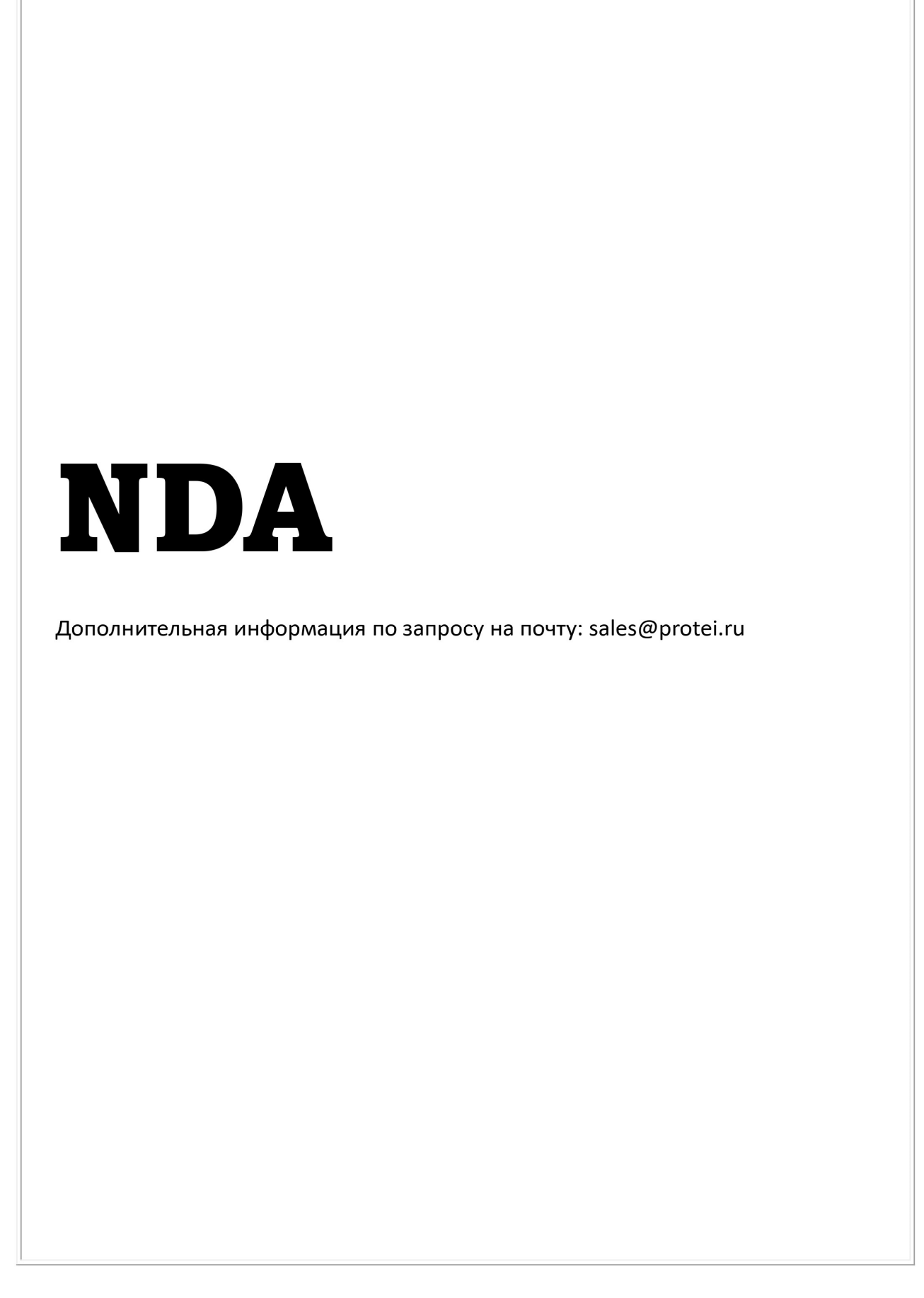

| Изм. | Лист | № докум. | Подпись | Дата |
|------|------|----------|---------|------|

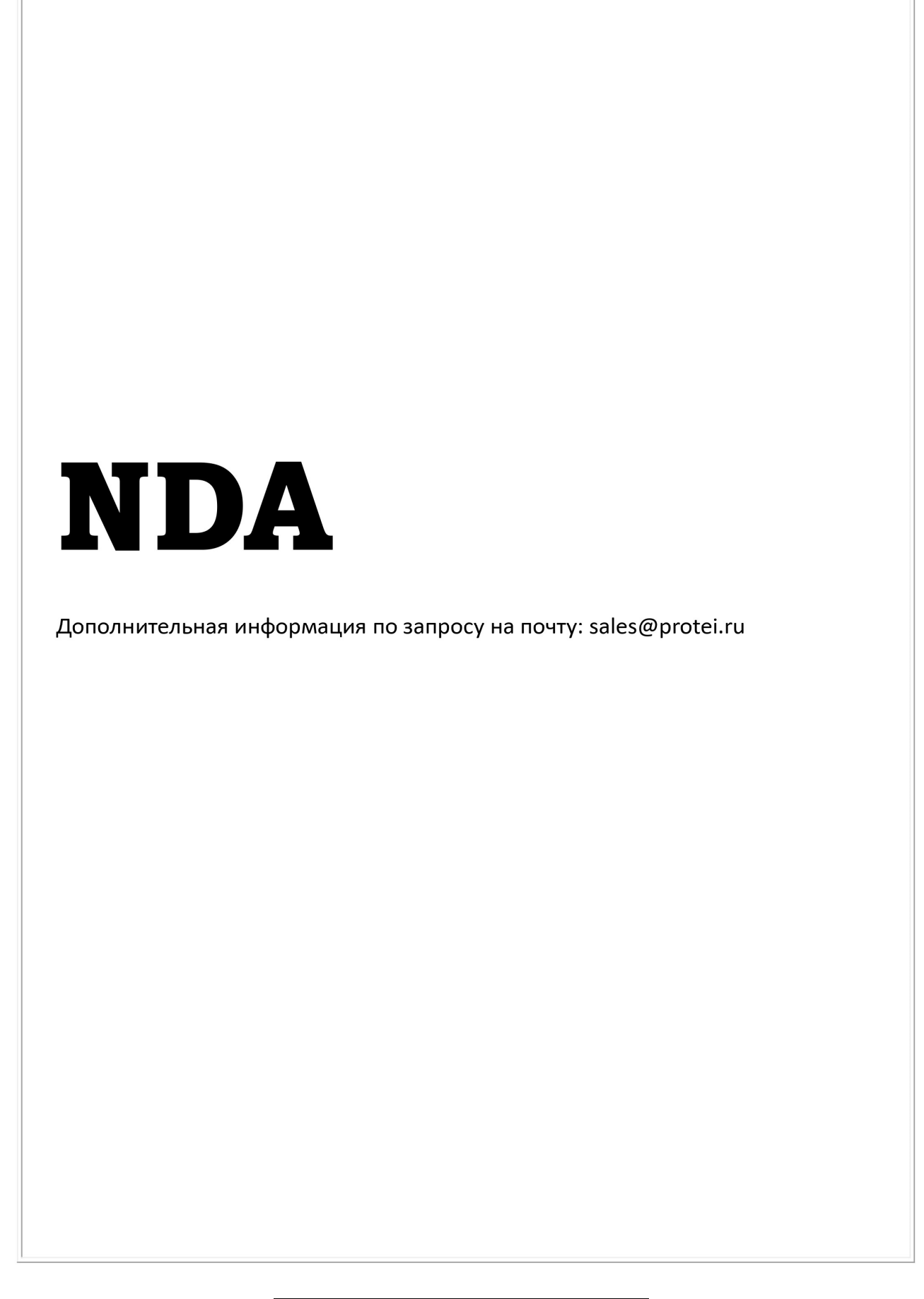

| Изм. | Лист | № докум. | Подпись | Дата |
|------|------|----------|---------|------|

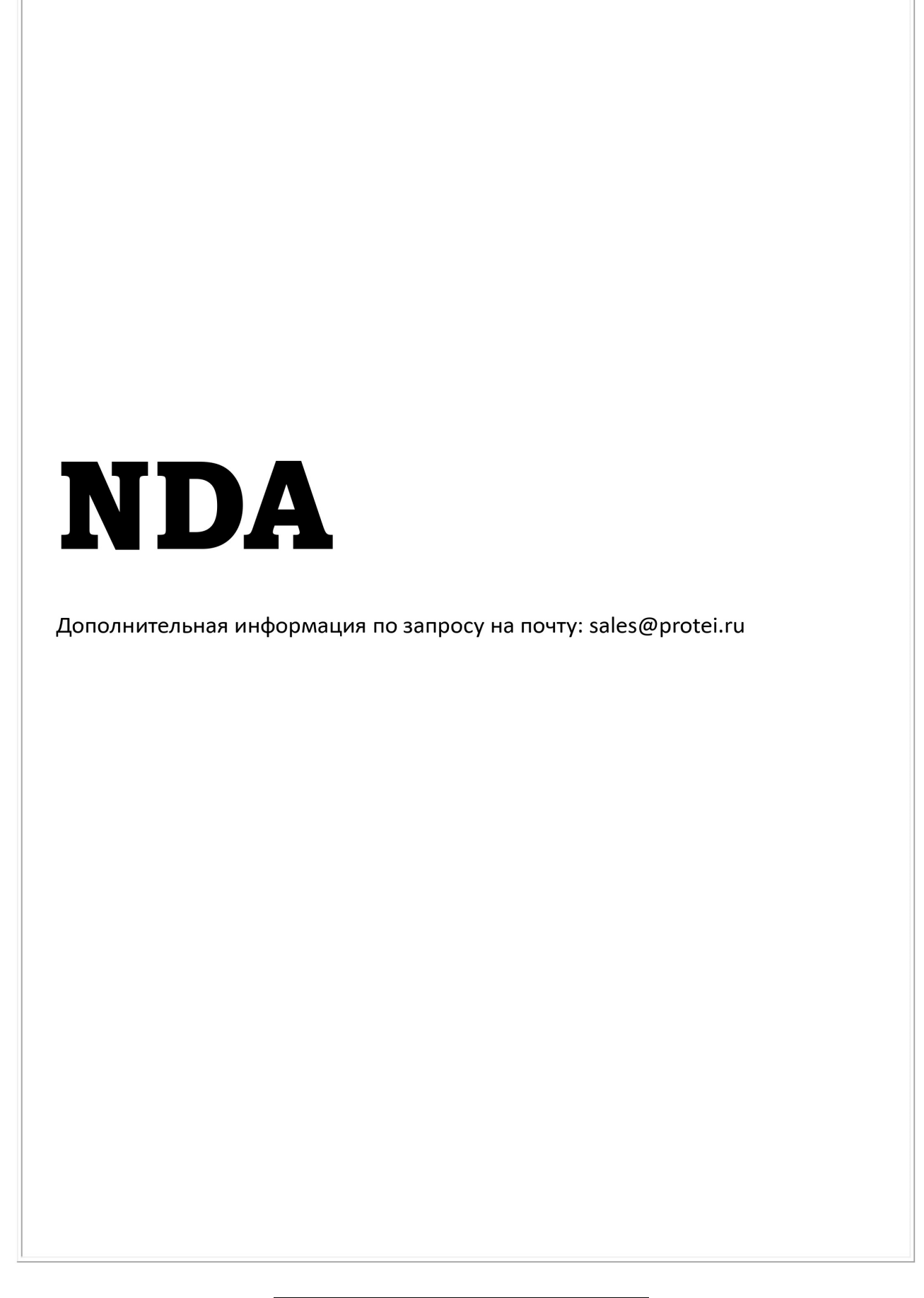

| Изм. | Лист | № докум. | Подпись | Дата |
|------|------|----------|---------|------|

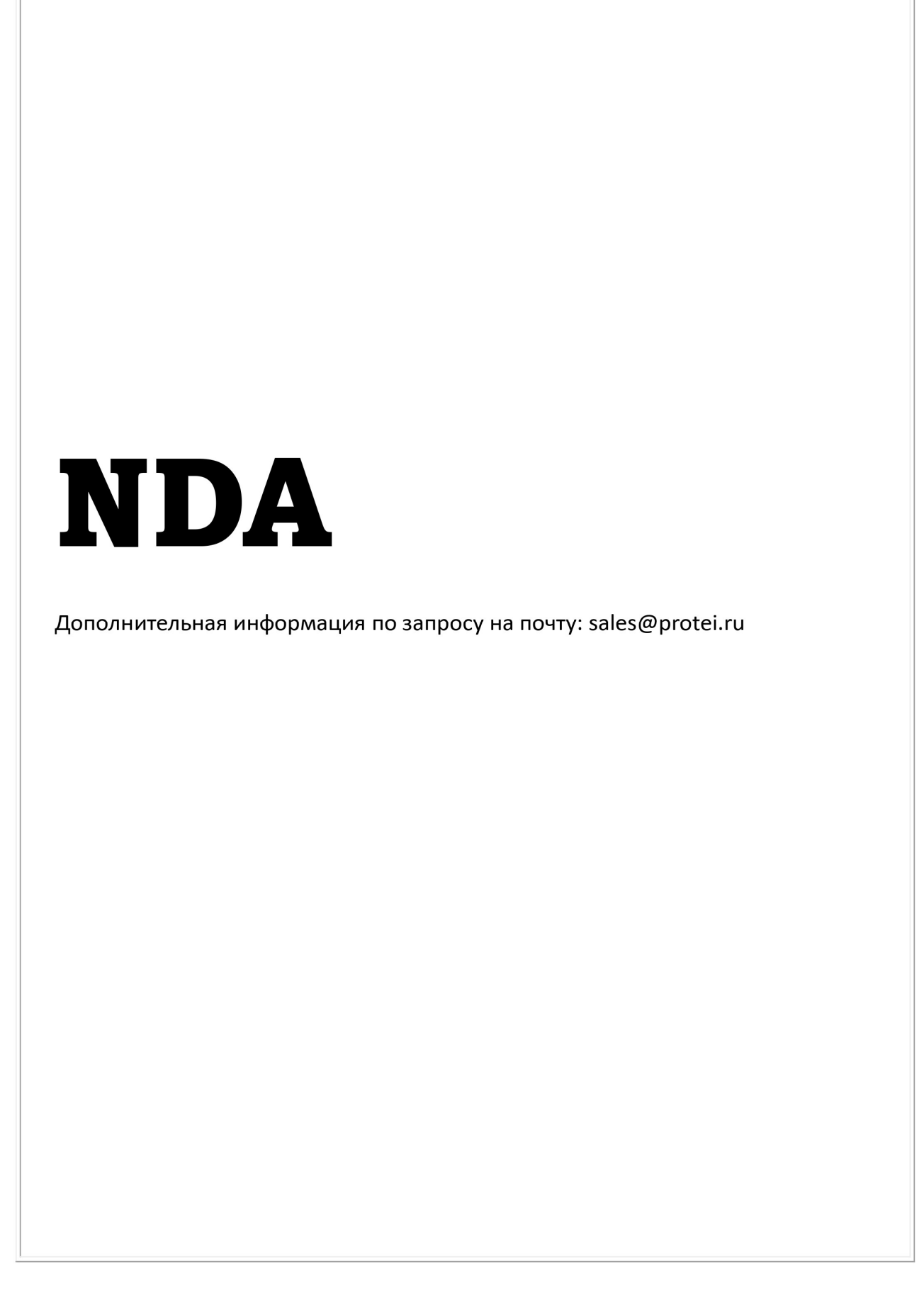

| Изм. | Лист | № докум. | Подпись | Дата |
|------|------|----------|---------|------|

### Лист регистрации изменений

|     | Ном             | мера листо      | ов (стран | иц)                      | Всего                         | о Вхоляний Мо  |                                    |         |      |
|-----|-----------------|-----------------|-----------|--------------------------|-------------------------------|----------------|------------------------------------|---------|------|
| Изм | Заме-<br>ненных | Изме-<br>ненных | Новых     | Анну-<br>лиро-<br>ванных | листов<br>(страниц)<br>в док. | №<br>документа | сопроводительного<br>докум. И дата | Подпись | Дата |
|     |                 |                 |           |                          |                               |                |                                    |         |      |
|     |                 |                 |           |                          |                               |                |                                    |         |      |
|     |                 |                 |           |                          |                               |                |                                    |         |      |
|     |                 |                 |           |                          |                               |                |                                    |         |      |
|     |                 |                 |           |                          |                               |                |                                    |         |      |
|     |                 |                 |           |                          |                               |                |                                    |         |      |
|     |                 |                 |           |                          |                               |                |                                    |         |      |
|     |                 |                 |           |                          |                               |                |                                    |         |      |
|     |                 |                 |           |                          |                               |                |                                    |         |      |
|     |                 |                 |           |                          |                               |                |                                    |         |      |
|     |                 |                 |           |                          |                               |                |                                    |         |      |
|     |                 |                 |           |                          |                               |                |                                    |         |      |
|     |                 |                 |           |                          |                               |                |                                    |         |      |
|     |                 |                 |           |                          |                               |                |                                    |         |      |
|     |                 |                 |           |                          |                               |                |                                    |         |      |
|     |                 |                 |           |                          |                               |                |                                    |         |      |
|     |                 |                 |           |                          |                               |                |                                    |         |      |
|     |                 |                 |           |                          |                               |                |                                    |         |      |
|     |                 |                 |           |                          |                               |                |                                    |         |      |
|     |                 |                 |           |                          |                               |                |                                    |         |      |
|     |                 |                 |           |                          |                               |                |                                    |         |      |
|     |                 |                 |           |                          |                               |                |                                    |         |      |
|     |                 |                 |           |                          |                               |                |                                    |         |      |
|     |                 |                 |           |                          |                               |                |                                    |         |      |
|     |                 |                 |           |                          |                               |                |                                    |         |      |
|     |                 |                 |           |                          |                               |                |                                    |         |      |

| Изм. | Лист | № докум. | Подпись | Дата |
|------|------|----------|---------|------|